# 【「輔系雙主修申請」操作流程】

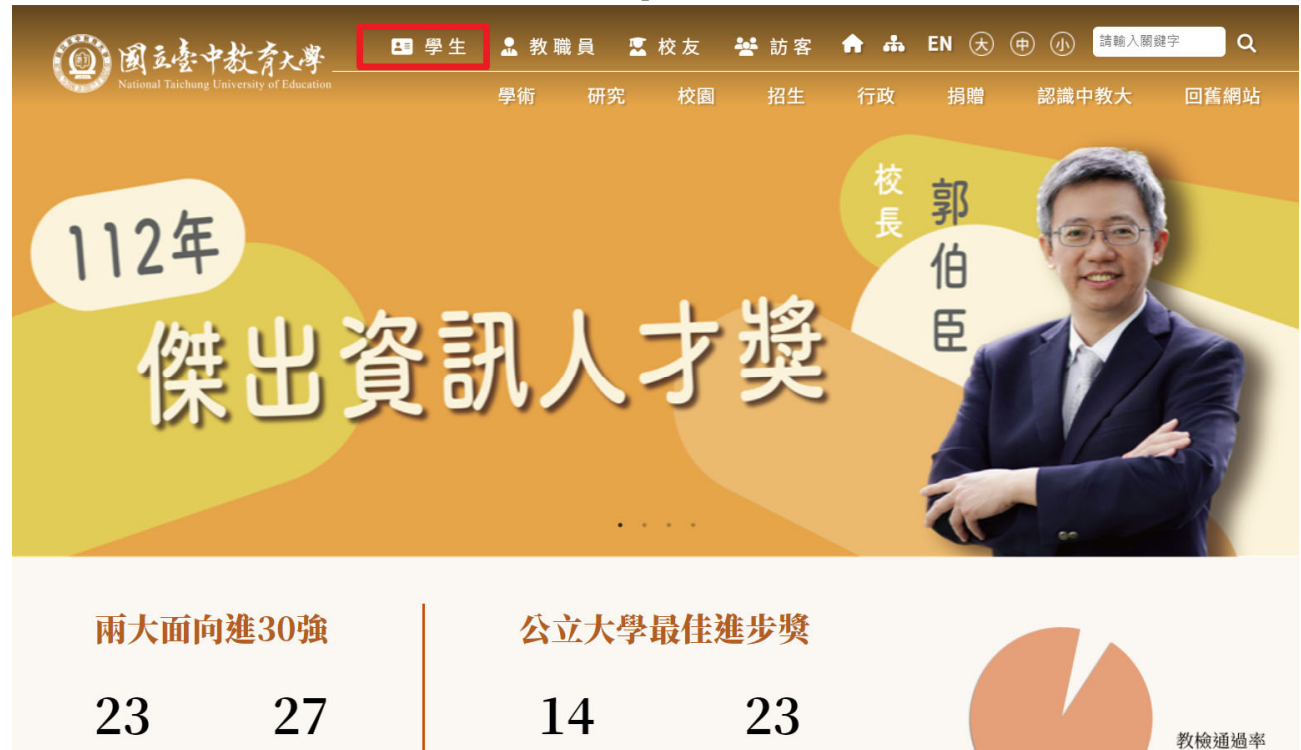

步驟一:請逕至國立臺中教育大學首頁https://2023ntcu.ntcu.edu.tw/→學生

步驟二:請選擇『校園資訊系統-學生一或校園資訊系統-學生二』。

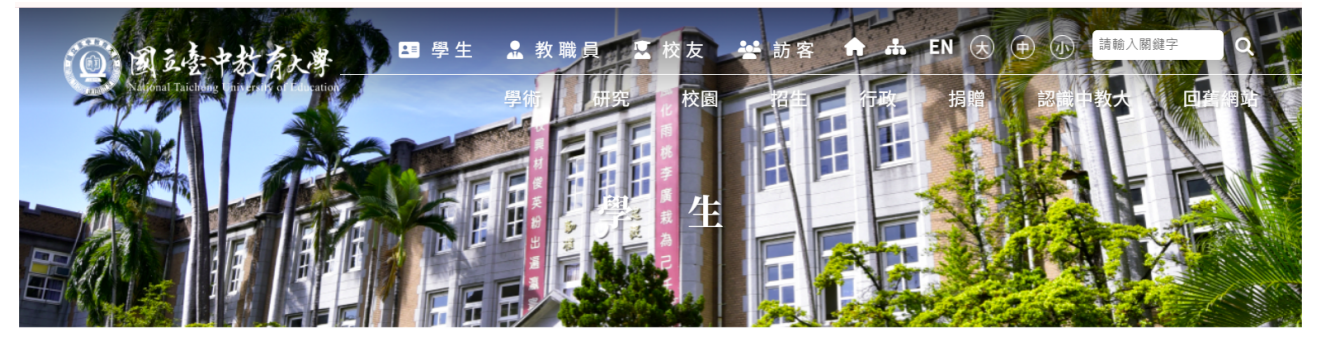

首頁 分眾入口-學生

🖸 A 🖶

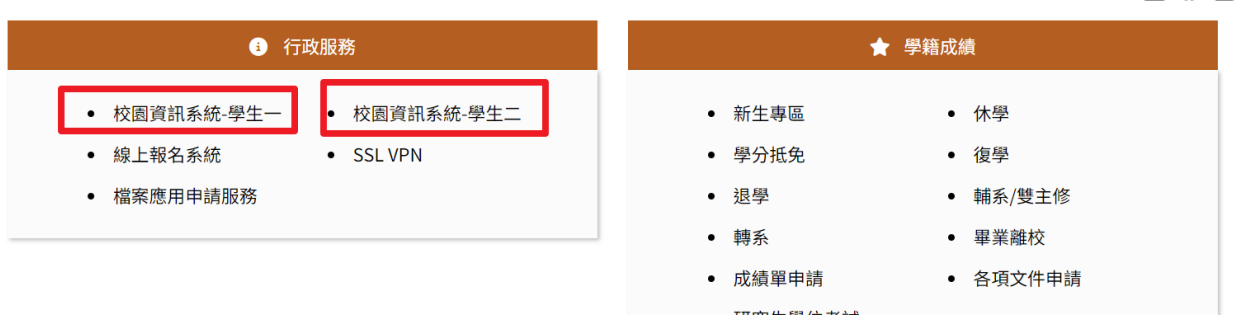

| 1 | 使用者登入 USER LOGIN                                                                                                    |                                                                                                    |
|---|----------------------------------------------------------------------------------------------------|----------------------------------------------------------------------------------------------------|
|   | 身分別 學生 🗸                                                                                                    |                                                                                                    |
|   | 帳 號 <mark>學號</mark>                                                                                                    |                                                                                                    |
|   | 密 碼                                                                                                    | Million Later 1                                                                                                 |
|   | 驗 證 碼 換一張<br>60秒後驗證碼將重新產生                                                                                                    |                                                                                                    |
|   | 登入 忘記密碼                                                                                                    |                                                                                                    |
|   | <ul> <li>系統問題反映: 請連繫計網中心(2218-3272;2218-3276)</li> <li>(1) 更新日期 2023/10/26 17:58:55</li> <li>(1) 業 者 漢龍資訊科技股份有限公司系統開發</li> <li>◆ 地 址 台北市南港區園區街3-2號s樓之3</li> </ul> | 注意事項<br>1. 教職員工為人事代碼。<br>2. 教職員/學生首次登入,密碼為身分證字號;非本國人密碼為生<br>日 - 西元年月日(YYYYMMDD)共八碼。<br>3. 請使用Google Chrome 瀏覽器。 |
|   | 1.身份別一選擇學生                                                                                                    |                                                                                                    |

2.帳號—學號

3.驗證碼--輸入系統新產出的號碼

步驟四:登入系統後,點選『進入學生資訊系統』。

| A standard and a standard and a s |    |         |                 |          | Ì       |    |    |
|----------------------------------------------------------------------------------------------------|----|---------|-----------------|----------|---------|----|----|
| Su         Nu         Nu         Nu         Nu         Fn         Sa           Su         A         Tu         Va         Tu         Fn         Sa           Su         A         Tu         Va         Tu         Fn         Sa           Su         A         Tu         Va         Su         Su         Su           Su         A         Tu         Su         Su         Su         Su           Su         Tu         Tu         Su         Su         Su         Su           Su         Tu         Tu         Su         Su         Su         Su           Su         Tu         Tu         Su         Su         Su         Su           Su         Tu         Tu         Su         Su         Su         Su           Su         Tu         Tu         Su         Su         Su         Su                                                                                                    |    |         |                 |          |         |    |    |
| Su         Mu         Tu         We         Th         Fr         Sa           1         2         3         4         5         5         7         8         9         10         11           12         13         14         15         16         17         18           19         20         21         22         23         24         25           26         27         28         29         30                                                                                                    | ≤  |         | Nove            | mber     | 2023    |    | ≥  |
| 1       2       3       4         5       6       Z       8       9       10       11         12       13       14       15       16       17       18         19       20       21       22       23       24       25         26       27       28       29       30                                                                                                    | Su | Мо      | Tu              | We       | Th      | Fr | Sa |
| 2       9       2       9       2       14       15       16       17       18         19       20       21       22       23       24       25         26       27       28       29       30                                                                                                    | -  | c       | 7               | 1        | 4       | 3  | 4  |
| 12     13     14     14     14     14       19     20     21     22     23     24     25       26     27     28     29     30                                                                                                    | 2  | ₽<br>12 | 14              | <u>0</u> | ¥<br>16 | 17 | 10 |
| 26 27 28 29 30                                                                                                    | 10 | 20      | <u>14</u><br>21 | 12       | 10      | 24 | 25 |
|                                                                                                    | 13 | 20      | 20              | 20       | 20      | 24 | 23 |

### 步驟五:點選『輔系雙主修申請/放棄』。

| 國立臺中教育大學(<br>進入學生資訊系統 |            |            | 登出 🔮 Ğ 請選取語言 ▼     |
|-----------------------|------------|------------|--------------------|
| ▶現在位置: 進入學生資訊系統       |            |            |                    |
| 基本資料                  | 學籍申請       | 一般申請       | 選課系統               |
| 個人基本資料                | 輔系雙主修申請/放棄 | 兵役線上申請     | 進入選課系統             |
| 學生密碼變更                | 學雜費減免申請    | 宿舍線上申請     | 進入選課系統(英文版)        |
| 繳費單下載                 | 申請延長修業年限   | 外宿線上申請     | 第一階段登記選課籤號查詢       |
| 學雜費公告                 | 轉系申請       | 宿舍修繕線上申請   | 查詢第一階段登記選課結果       |
| 賃居資料維護                | 論文口試申請     | 門禁線上申請     | 人工加退選線上申請          |
| 交通意外回報                | 休學申請       | 外宿清冊(宿委)   | 期中停修線上申請           |
| 機車調查暨自行車申請            | 復學申請       | 就學貸款申請     | 期中停修已核准紀錄查詢        |
| 公告資訊                  | 退學申請       | 弱勢助學金減免申請  | 大學部上修碩士班 / 碩士班上修博士 |
| 預警紀錄                  |            | 校內外獎助學金申請  | 班科目設定是否當畢業學分       |
| 輔導紀錄                  |            | 查詢獎助學金申請紀錄 | 選課確認作業             |
| 問卷清單                  |            | 場地課表查詢     | 選課紀錄(Log)查詢        |
|                       |            | 空場地資訊查詢及申請 |                    |
|                       |            | 堤地由諸纪錄     |                    |

### 步驟六:點選『申請』。

| 進入學生資訊系統            |               |      |         |      |      |    |         |   |
|---------------------|---------------|------|---------|------|------|----|---------|---|
| ▶現在位置:進入學生資訊系統 > 學  | 籍申請 > 輔糸雙主修申請 | /放棄  |         |      |      |    | + 開啟功能表 | _ |
| 目前開放修讀學年期: 112 學年 第 | 2 學期          | 輔系雙  | 主修申請/放棄 |      |      |    | 申請      | I |
| 修讀學年 修讀學期 申請日期 類別   | 修讀科系          | 核示狀態 | 放棄申請日期  | 放棄狀態 | 修讀結果 | 備註 | 参考課架    |   |
|                     |               |      |         |      |      |    |         |   |

## 步驟七:選擇『擬修類別』及『擬選修科系』後,按『送出』申請。

| 學 年 112         | 學 期 第二學期 ∨   |
|-----------------|--------------|
| 學號              | 烂 名          |
| 性別              | 申請日期 國國 國國 🚳 |
| 所屬科系 體育學家       | 年 级          |
| 手機號碼            | 其他聯絡方式       |
| 入攀身分別           |              |
| 是否調条生           | 超修類別 輔糸 🗸    |
| 擬繼修科系 諮商與應用心理學系 | ~            |
| 備註(申請原因)        |              |
|                 | 送出開閉         |
|                 |              |

#### 步驟八:請『下載』及『列印申請表』,並親筆簽名後,送請各所屬學系及欲申請修 讀學系審查。 進入學生寶訊系統

|                                     |      | ALC: ALC: ALC: ALC: ALC: ALC: ALC: ALC: |     |           |      |         |      |      |    |               |  |  |
|-------------------------------------|------|-----------------------------------------|-----|-----------|------|---------|------|------|----|---------------|--|--|
| ▶ 現在位置:進入學生資訊系統 > 學籍申請 > 輔系雙主修申請/放棄 |      |                                         |     |           |      |         |      |      |    | + 開啟功能表       |  |  |
| 目前開放修讀學年期: 112 學年 第 2 學期            |      |                                         |     |           |      | 主修申請/放棄 |      |      |    | 申請            |  |  |
| 修讀學年                                | 修讀學期 | 申請日期                                    | 類別  | 修讀科系      | 核示狀態 | 放棄申請日期  | 放棄狀態 | 修讀結果 | 備註 | 参考課架          |  |  |
| 112                                 | 2    | 11/1/2023                               | 1輔系 | 諮商與應用心理學系 | 申請中  |         |      |      |    | 適用112課架 取泼 下載 |  |  |
|                                     |      |                                         |     |           |      |         |      |      |    |               |  |  |